# About eBooks

"Available 24/7 anywhere with Internet"

Get eBooks on just about any mobile device,
eg. Tablets & Phones.

#### or

Computer or eReader: **eg.** Kobo, Nook, Sony (eBooks not avail on Kindle eReaders).

- Borrow up to 10 titles for up to 21 days
- You can return some titles before they expire. If you haven't downloaded an item yet, you can return it from your Bookshelf on the website. If you have downloaded an item you will need to return it from your device.
- You can place up to 5 titles on hold at one time. You'll receive an email when a title becomes available. You'll then have 3 days to borrow the title. Or when you place hold select "Borrow Automatically" as soon as it is available
- Titles will automatically expire at the end of the lending period. There are no late fees!
- Available to everyone with a valid Bassendean Library card & an email address
- Computer users visit: <u>wapldmc.overdrive.com</u>

## Get **eBooks:** Tablets & smartphones

#### Step 1: Install App

• Open App Store or Play Store

Search for: "Libby"

• Tap "GET" or "INSTALL"

### Step 2: Find your Library

- Open Libby
- Tap Find My Library,

If App doesn't find library add it by name: Bassendean Memorial Library or use postcode.

NB: Displayed as "Western Australian Public Libraries Digital Collection" WAPLDMC

### Step 3: Add Library Card

- Тар 🗸
- Tap select "Bassendean Memorial Library"
- Enter Card Number & PIN library (The PIN never changes)

Add Your Card

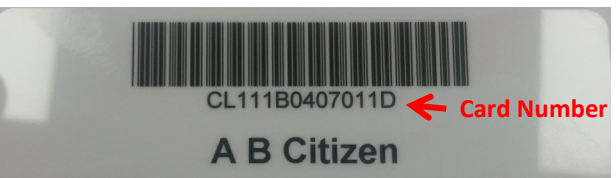

Present this card for use at the Bassendean Memorial Library. The card owner agrees to abide by the rules and conditions of the Bassendean Memorial Library membership and accepts responsibility for all materials issued on this card.

### Step 4: Find a Book

Tap Library at bottom to choose a book

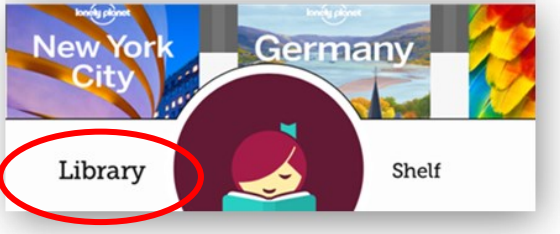

- Scroll down to browse for a title
- Tap the *Magnifying Glass* to **search** at the top of the screen

iPad ᅙ

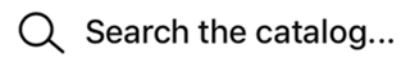

- Tap to search & sort within the collection or within search results Eg. "Availability" Can you get it now or must you wait?
- Tap "Borrow" Or "Place a Hold"

#### Step 5: Get Reading!

• Tap Shelf

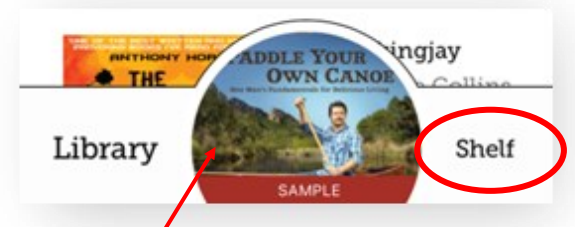

- Tap **Open Book** to start reading
- Tap cover anytime to continue reading where you left off

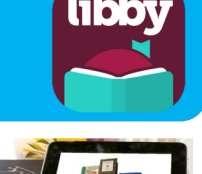

### Step 6: Keep Organised

Your Shelf is where you can manage your **Loans**, **Holds**, **Renewals** & see your history "Activity"

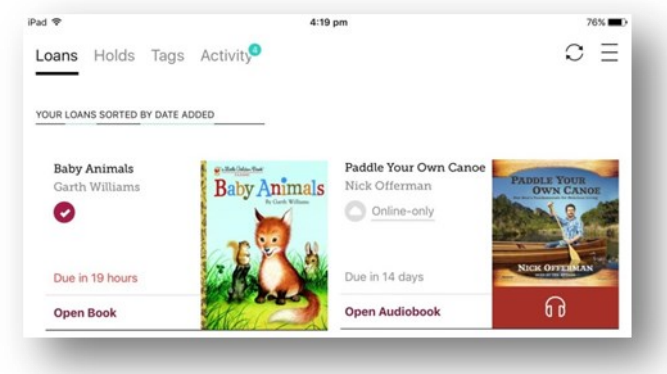

- Tap book cover to:
  - return item when finished reading

#### • Renew item

If a title is available to **renew**, the option will become available within **3 days** of due date (expiration)

### Step 7: Get Engaged

- Tell you friends. Share your love of eBooks
- Get Involved! A few times each year join millions of readers around the world reading same eBook or audiobook at the same time, unlimited copies available! Event will be advertised in the app.

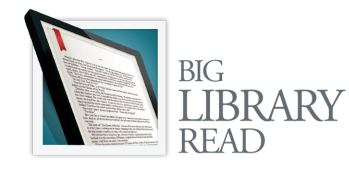

The first-ever "global eBook club"

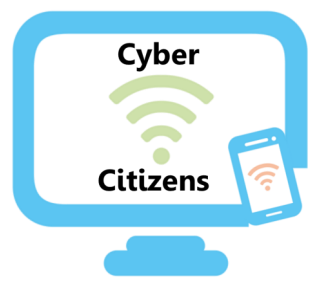

Are you new to the digital world? Would you like to learn to learn how to use your new smart phone or tablet/iPad?

> We can help! Our trainers are available to help you navigate the new digital world.

Bookings and training sessions are available at the Bassendean Library. Enquiries and bookings:

#### 9279 2966

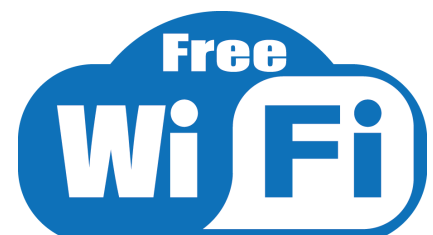

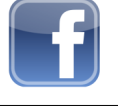

www.facebook.com/BassendeanLibrary/

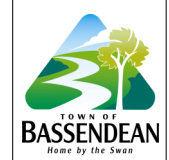

Bassendean Memorial Library 46 Old Perth Road, Bassendean Western Australia 6054 Phone: (08)9279 2966 Email: baslib@bassendean.wa.gov.au www.bassendean.wa.gov.au/library

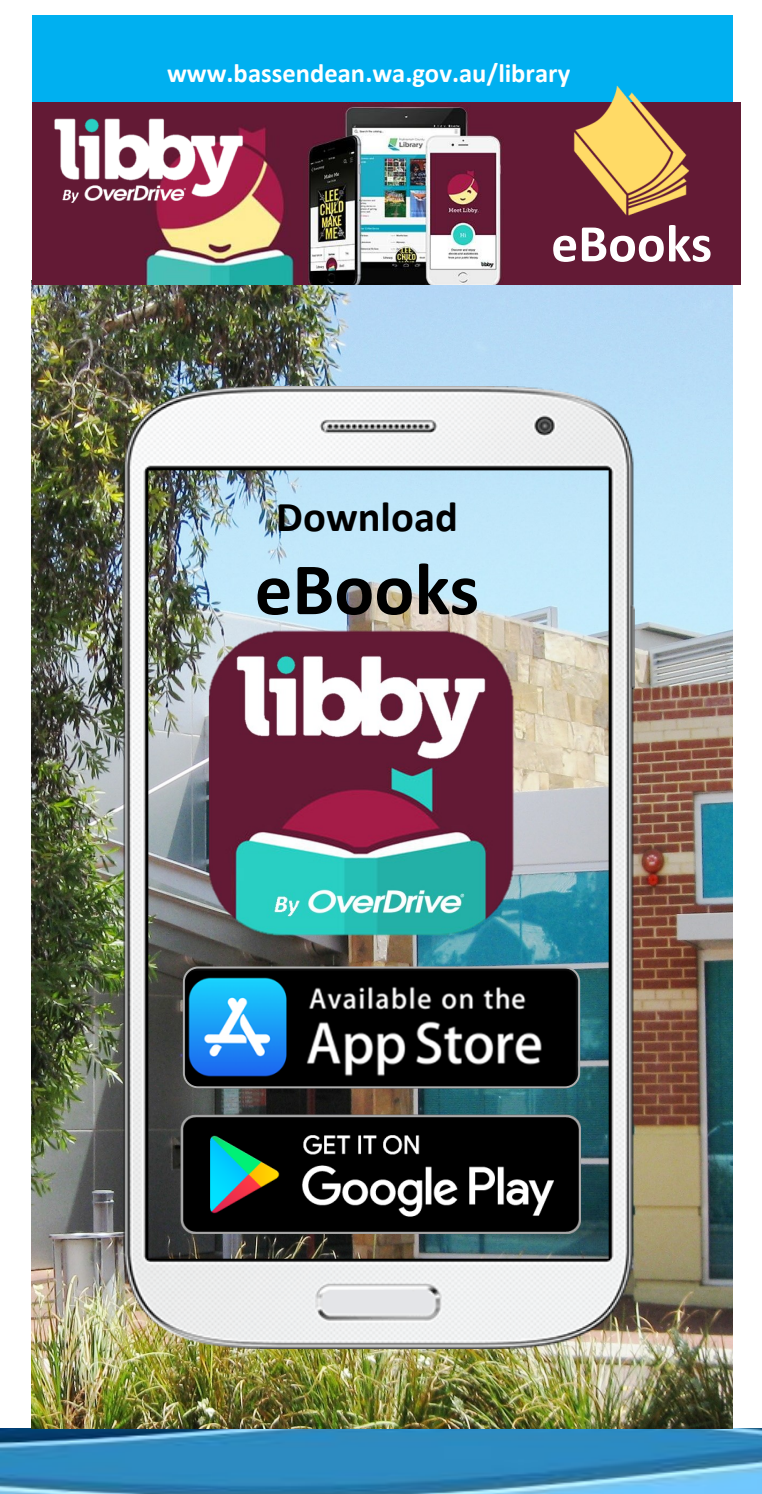